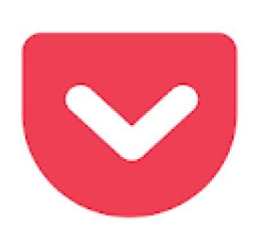

## Pocket: opslaan. Lezen. Toenemen. Lees het later Nieuws en tijdschriften \* 1

Bewerkers keuze

geïnstalleerd

\*\*\*\* 269.140 .

3 PEGI 3

Biedt in-app aankopen Deze app is compatibel met al uw apparaten.

Er bestaan digitale notitieboekjes waarin je interessante zaken kunt bewaren. Het merendeel is beperkt tot één toestel. Met pocket daarentegen kan je eenvoudigweg websites, artikelen, recepten, foto's, video's en wat je ook maar tegenkomt bewaren en teruglezen of beluisteren op al je apparaten.

Op de android toestellen kan het via de app en op uw pc kan het via de onderstaande hyperlink https://app.getpocket.com

We starten met de installatie vanuit de Play Store en doorlopen daarna, na opstart van het programma, volgende stappen.

De stappen die we doorlopen vooraleer we op Aanmelden klikken laten meteen zien welke de mogelijkheden zijn van Pocket.

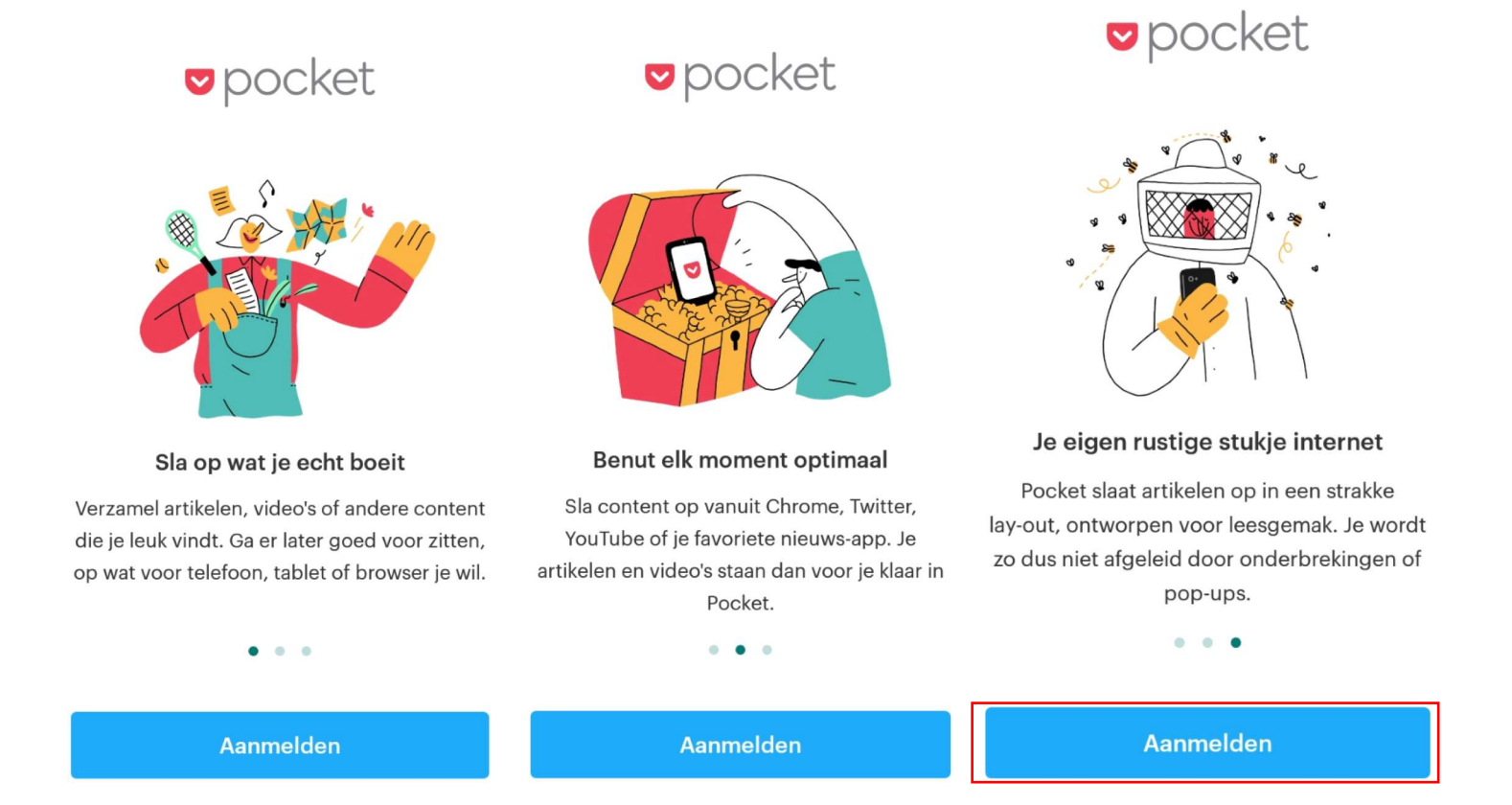

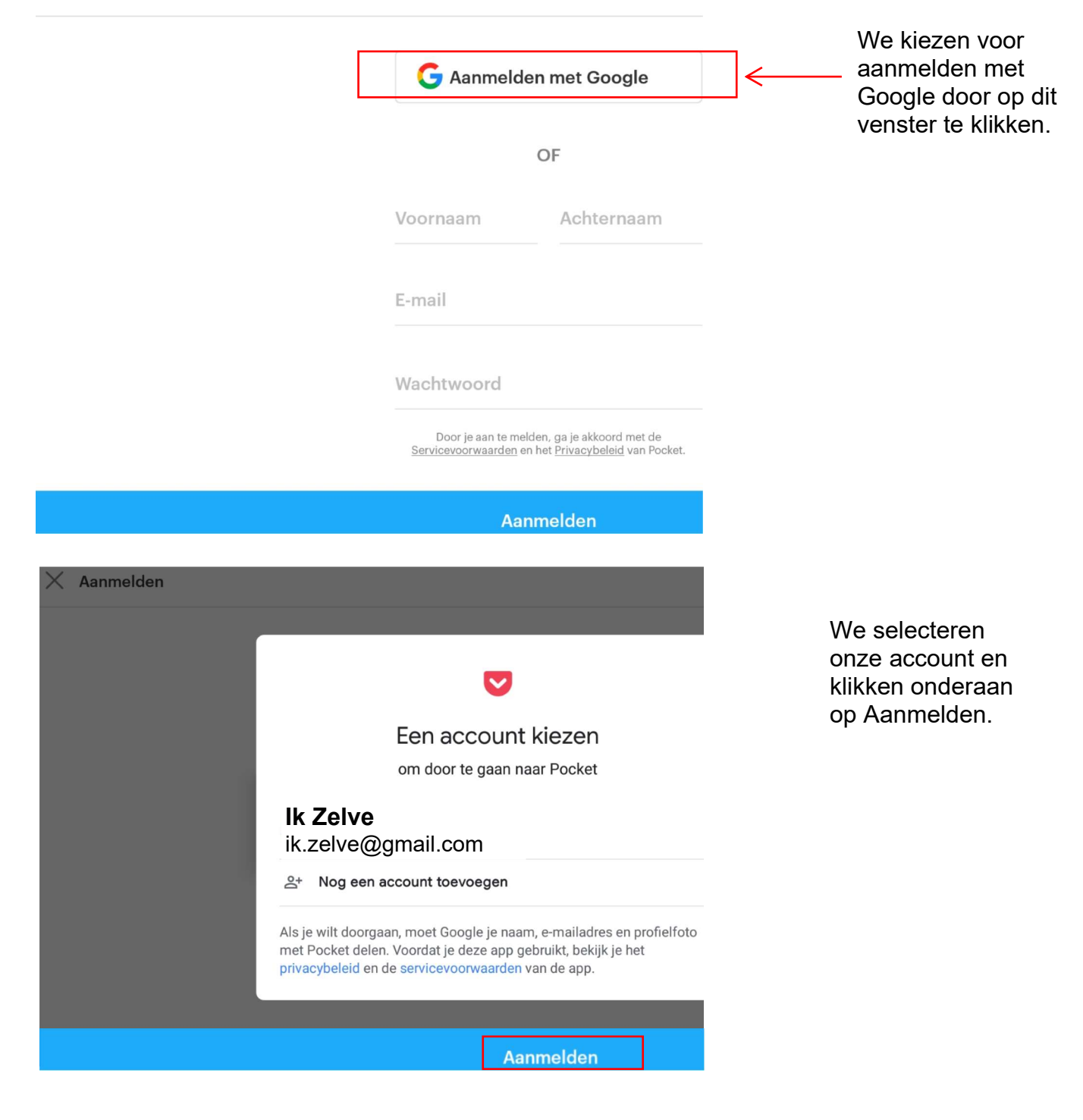

We doorlopen terug een 4 tal informatiestappen

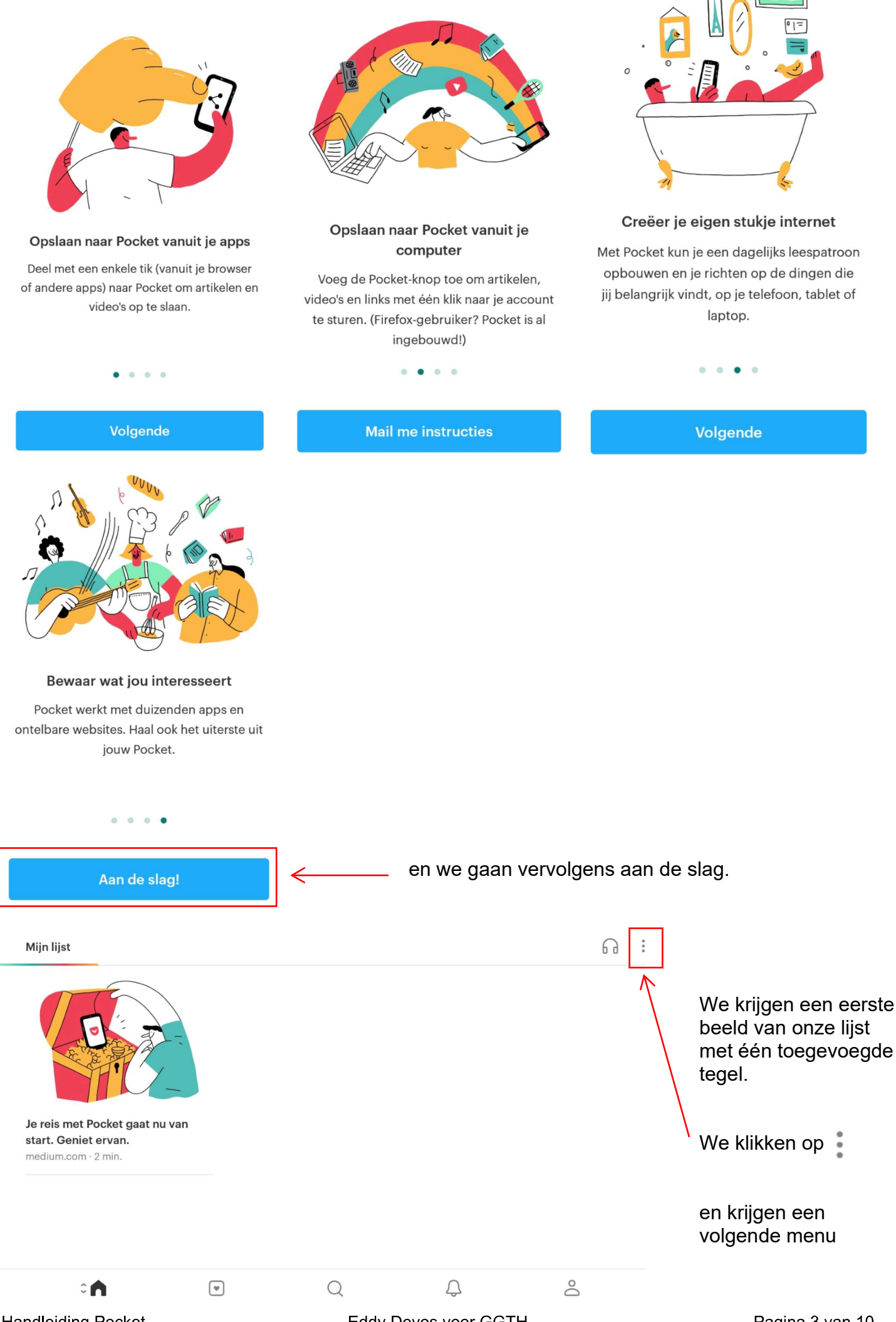

Pagina 3 van 10

Eddy Devos voor GGTH

Handleiding Pocket

| Over<br>Bulk I   | gaan naar Lijstweel<br>oewerken             | rgave                                                                             | We kunne<br>Tegelwee<br>Lijstweerg<br>bovenaan | en overgaan<br>ergave naar<br>gave door ee<br>n in de menu     | van<br>m klik<br>keuzelijst |        |                                                                               |                                                          |  |
|------------------|---------------------------------------------|-----------------------------------------------------------------------------------|------------------------------------------------|----------------------------------------------------------------|-----------------------------|--------|-------------------------------------------------------------------------------|----------------------------------------------------------|--|
| Verni            | euwen                                       | Mijn lijst                                                                        |                                                |                                                                |                             |        |                                                                               | 6                                                        |  |
| Instel<br>Hulp   | lingen                                      | <b>Je reis met Pocket gaat nu van start. Geniet ervan.</b><br>medium.com · 2 min. |                                                |                                                                |                             |        |                                                                               |                                                          |  |
| Luiste           | eren (TTS)                                  |                                                                                   |                                                |                                                                |                             |        |                                                                               |                                                          |  |
| We<br>onz<br>teg | gaan terug ov<br>e eerste en vo<br>el zelf. | er naar Teg<br>orlopig enig                                                       | gelweergav<br>ge tegel do                      | ve en selecte<br>oor een klik o                                | ⊂<br>op de                  | 4<br>2 |                                                                               | 0                                                        |  |
|                  | Je reis                                     | met Poo                                                                           | cket gaa<br>erv<br>door Pocket,<br>28 septemb  | <b>at nu var</b><br><b>/an.</b><br>medium.com<br>er 2018 15:32 | n start. Ge                 | eniet  | We zien be<br>rechts in b<br>knoppen v<br>we het stra<br>hebben.<br>Maar laat | ovenaan<br>eeld 4<br>vaarover<br>aks zullen<br>ons eerst |  |
|                  | Je reis met                                 | Pocket ga                                                                         | at nu van                                      | n start. Ger                                                   | rt. Geniet ervan.           |        | even enkele tegels<br>toevoegen.                                              |                                                          |  |

We openen onze browser (Chrome of een andere) en zoeken een artikel op die we willen bewaren om later te lezen. We klikken rechtsboven op

en selecteren op het uitvouwmenu Delen

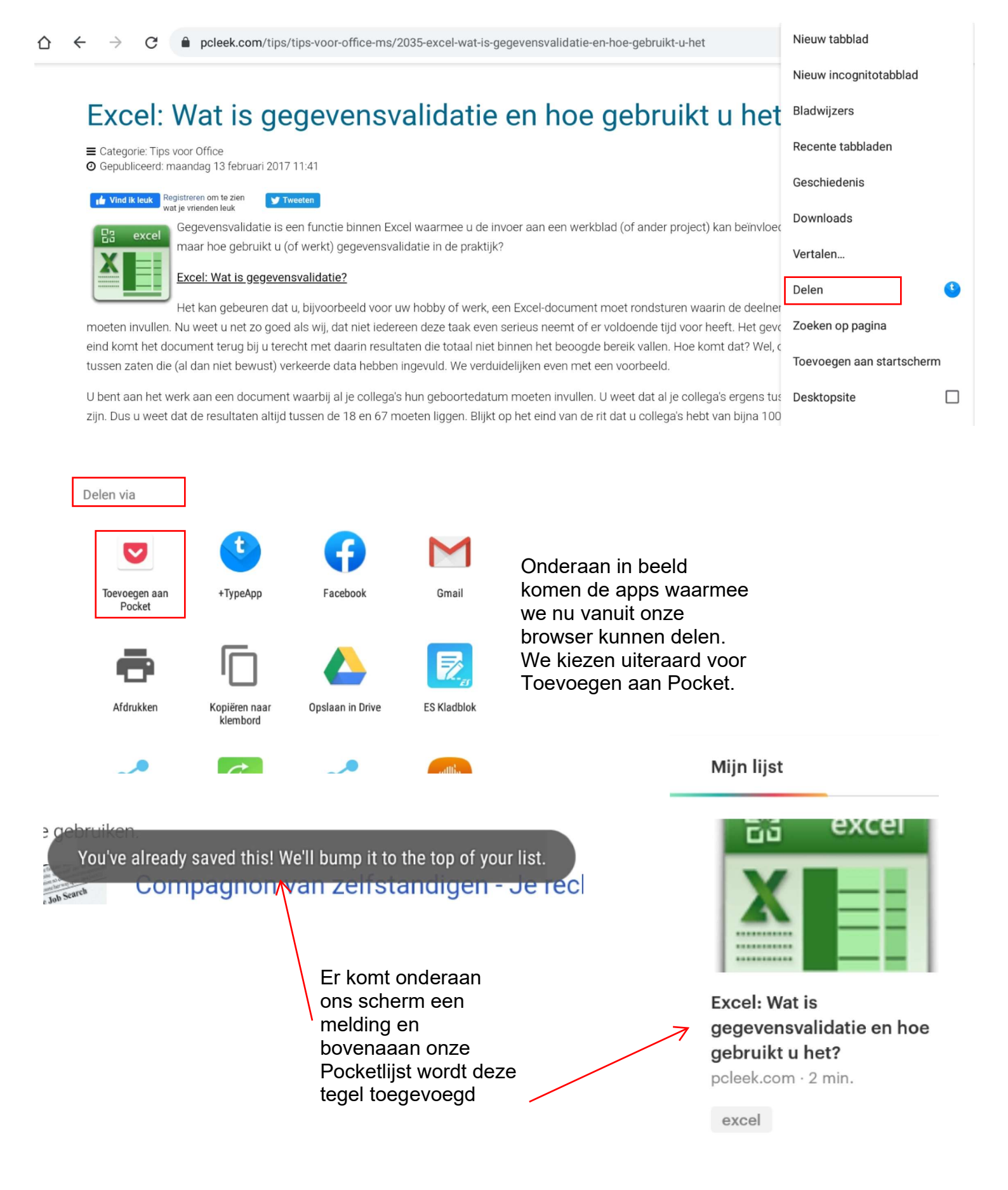

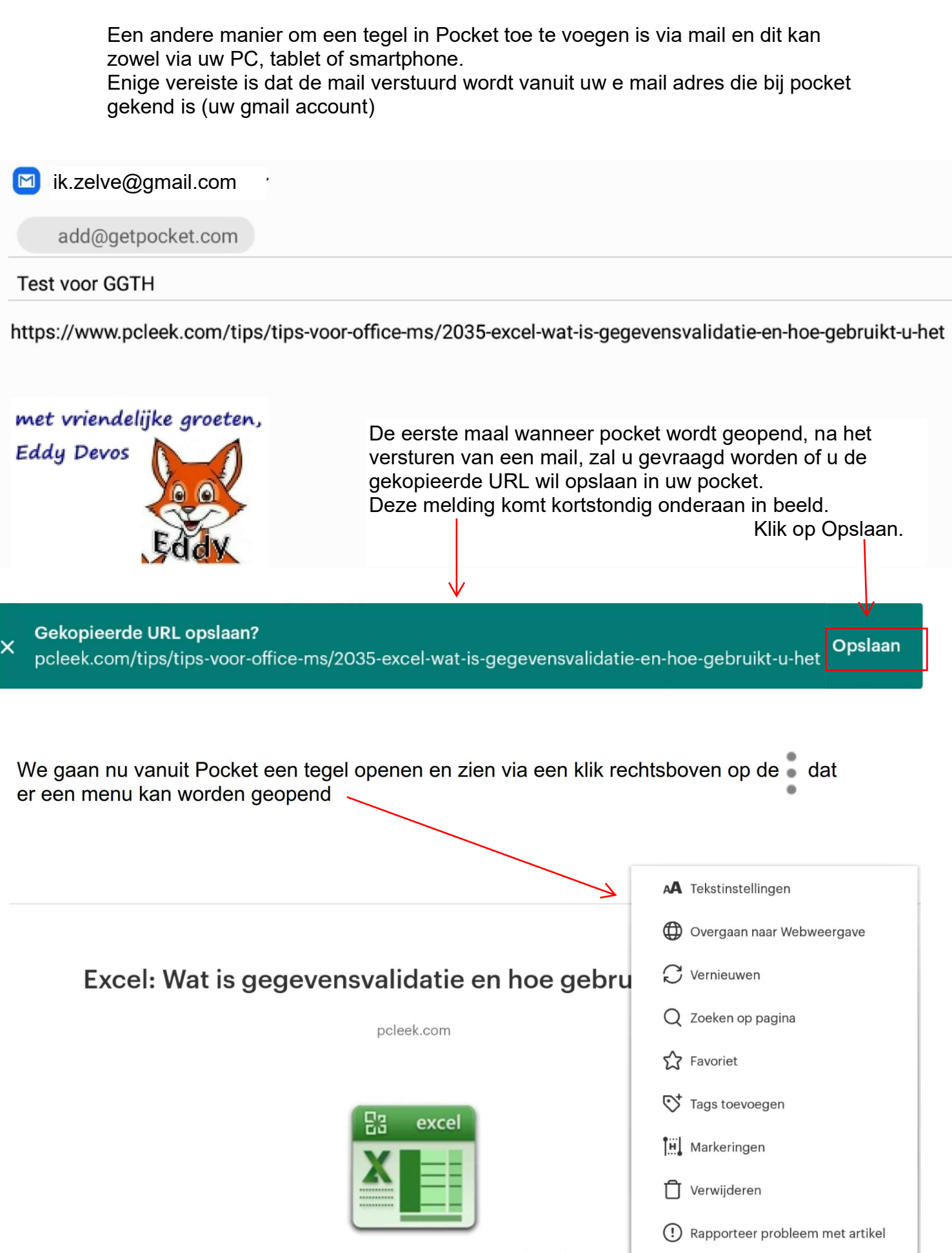

Gegevensvalidatie is een functie binnen Excel waarmee u de invoer aan een werkblad (of ander project) kan beïnvloeden. Tot zover de theorie, maar hoe gebruikt u (of werkt) gegevensvalidatie in de praktijk?

Via **A** Tekstinstellingen kunnen we onderandere helderheid en contrast instellen. ò -0-> A + Blanco W Krijg toegang tot meer opties voor aanpassen Willen we overgaan naar de webweergave dan klikken we op 🌐 Overgaan naar Webweergave Wanneer we een deel van de tekst willen markeren en afzonderlijk bijhouden dan kiezen we uiteraard voor H Markeringen Na het openen van een tegel selecteren we een tekst (L muisknop) We kiezen daarna (via R muisknop) voor markering 0 A < :  $\leftarrow$ Excel: Wat is gegevensvalidatie en hoe gebruikt u het? pcleek.com excel MARKERING AANBEVELEN DELEN KOPIËREN : Gegevensvalidatie is een functie binnen Excel waarmee u de invoer aan een werkblad (of ander project) kan beïnvloeden. Tot zover de theorie, maar hoe gebruikt u (of werkt) gegevensvalidatie in de praktijk? Excel: Wat is gegevensvalidatie? Het kan gebeuren dat u, bijvoorbeeld voor uw hobby of werk, een Excel-document moet rondsturen waarin de deelnemers

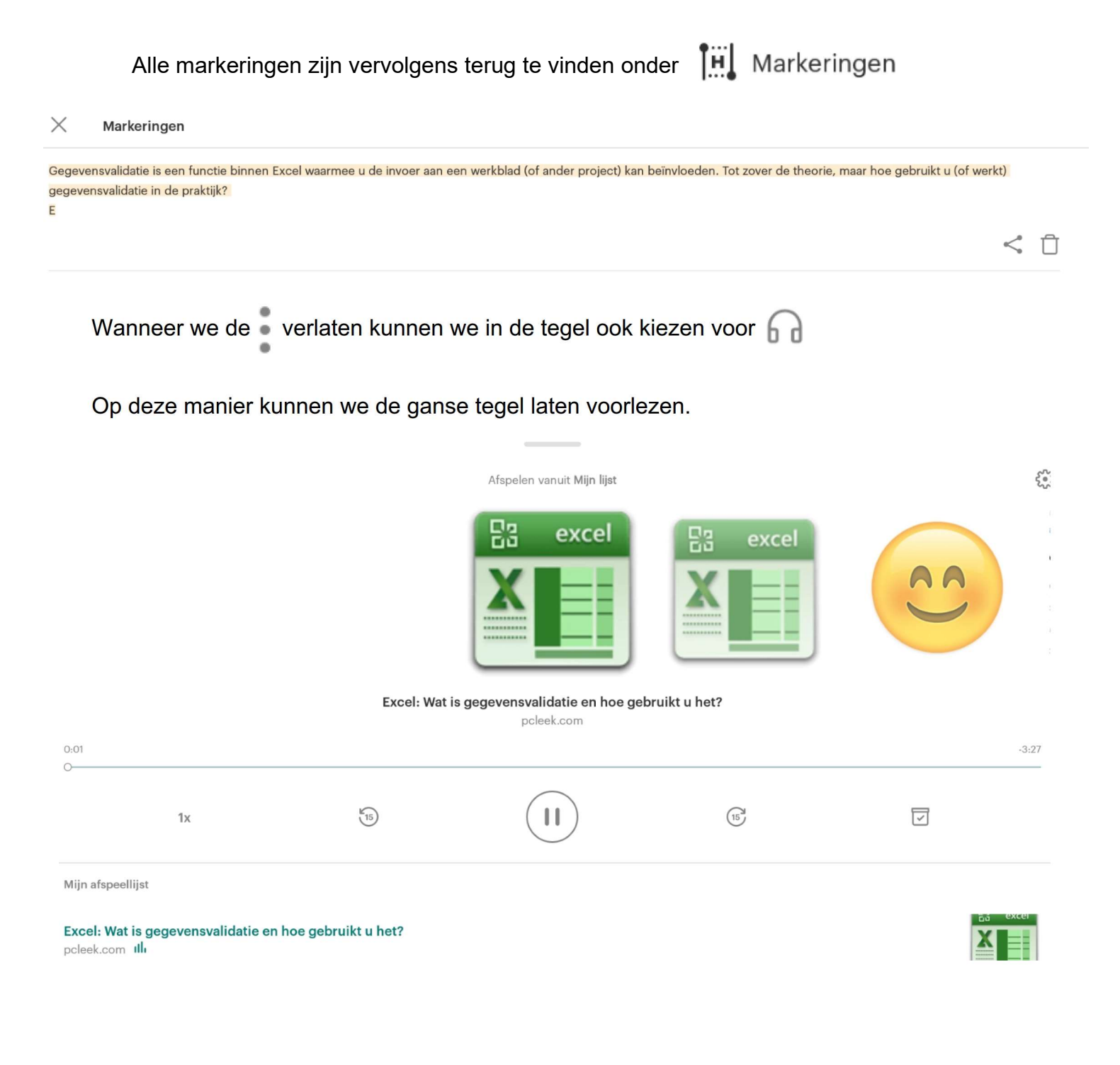

We gaan terug naar Mijn lijst (het tegelblad) Een klik onderaan rechts bij iedere tegel opent nieuwe mogelijkheden :

## Mijn lijst

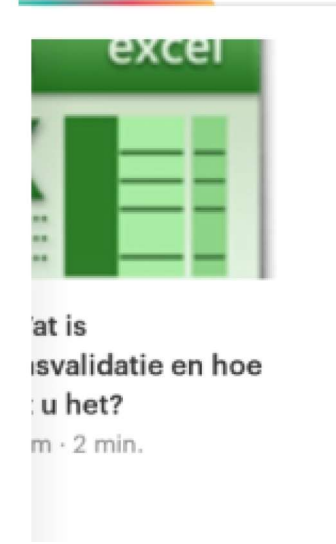

0

17

~

<

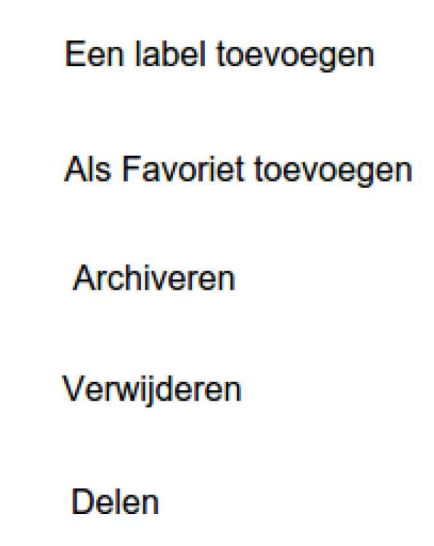

Het is ook mogelijk om op PC uw pocketlijst te consulteren en / of bij te werken dit via deze url : https://app.getpocket.com/

Op PC werk ik met chrome en de extensie van pocket.

We gaan naar extensies via 🛔 zoals hieronder aangetoond.

|                                                                  |                                | Nieuw incogn                                       | itovenster          | Ctrl +   | Shift + N           |
|------------------------------------------------------------------|--------------------------------|----------------------------------------------------|---------------------|----------|---------------------|
|                                                                  |                                | Geschiedenis                                       |                     |          |                     |
|                                                                  |                                | Downloads                                          |                     |          | Ctrl + J            |
|                                                                  |                                | Bladwijzers                                        |                     |          |                     |
|                                                                  |                                | Zoom                                               |                     | - 100% + | 53                  |
|                                                                  |                                | Afdrukken                                          |                     |          | Ctrl + P            |
|                                                                  |                                | Casten                                             |                     |          |                     |
|                                                                  |                                |                                                    |                     |          |                     |
|                                                                  |                                | Zoeken                                             |                     |          | Ctrl + F            |
| Pagina opslaan als                                               | Ctrl + S                       | Zoeken<br>Meer hulppro                             | gramma's            |          | Ctrl + F            |
| Pagina opslaan als<br>Snelle link maken                          | Ctrl + S                       | Zoeken<br>Meer hulppro<br>Bewerken                 | gramma's<br>Knippen | Kopiëren | Ctrl + F<br>Plakker |
| Pagina opslaan als<br>Snelle link maken<br>Browsegegevens wissen | Ctrl + S<br>Ctrl + Shift + Del | Zoeken<br>Meer hulppro<br>Bewerken<br>Instellingen | gramma's<br>Knippen | Kopiëren | Ctrl + F<br>Plakker |

We zien onze reeds geïnstalleerde extensies en vullen nu in het zoekveld "pocket" in

|                                                                                                    | L                                                                 | Q Extensies zoeken           |
|----------------------------------------------------------------------------------------------------|-------------------------------------------------------------------|------------------------------|
| Q Extensies zoeke                                                                                              | en                                                                |                              |
| Adblock Plus - gratis adblocker<br>Download Adblock Plus, een van de meest<br>populaire adblockers ter wereld. | elD Chrome Extension<br>Chrome extension for the Belgium elD card | MEGA<br>Secure Cloud Storage |
| Details Verwijderen                                                                                            | Details Verwijderen                                               | Details Verwijderen          |

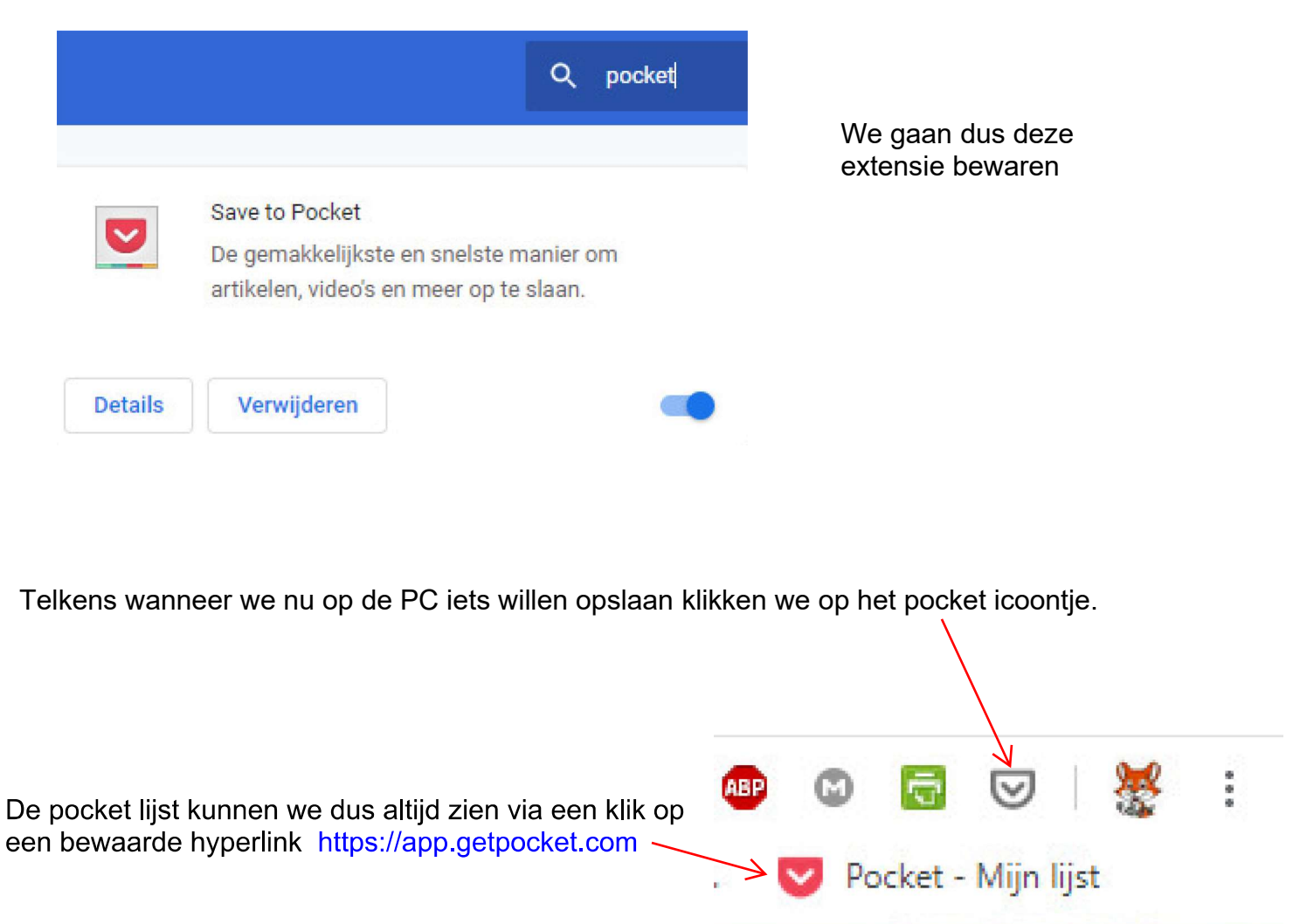

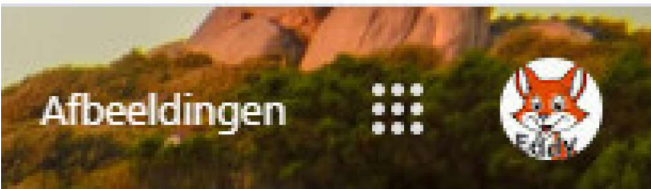